## AG-188N Quick Start Guide

| Installation and access:             | 2 |
|--------------------------------------|---|
| Configure AG-188N to make VoIP calls | 3 |
| WAN Config                           | 3 |
| SIP Config                           | 4 |
| IAXConfig                            | 4 |

### Installation and access:

Installation:

Connected AG-188N as below:

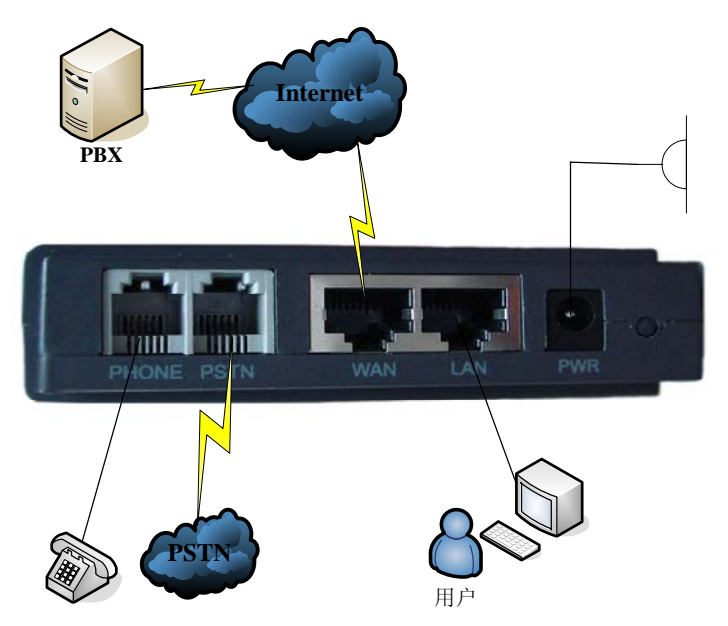

Listen AG-188N IP from the handset:

----pick up the handset;

----enter #\*111#;

Then the handset will prompt AG-188N's IP address  $_{\circ}$ 

Modify your computer's IP address to the same network as AG-188N.

Key in AG-188N's IP address in the web browser and press enter, then you can access AG-188N's web manage interface. Remember the account is *admin/admin* for administrator and *guest/guest* for user.

# 普通电话机

### **Configure AG-188N to make VoIP calls**

### WAN Config

### Enter *Network* →*WAN Config* to set the WAN setting:

AG-188N supports three different IP types: Static IP, Dynamic obtain IP (DHCP) and PPPoE. You can use either of these IP types to connect the internet.

| ATCOM              | - |                         |               | V             | olP C          | Gate              | eway          | /               |              |
|--------------------|---|-------------------------|---------------|---------------|----------------|-------------------|---------------|-----------------|--------------|
| Current State      |   |                         |               |               |                |                   |               | WAN C           | onfiguration |
| Network            |   |                         |               |               |                |                   |               |                 |              |
| WAN Config         |   | Activ                   | re IP         | Cu            | rrent Netmask  | MAC               | Address       | Current Gateway |              |
| LAN Config<br>VolP | L | 192.168.1.74            |               |               | 255.255.255.0  | 00:01:02:03:04:05 |               | 192.168.1.1     |              |
| Advance            | Г | Mac Authenticating Code |               |               |                |                   |               | Valid MAC       |              |
| Dial-Peer          |   |                         |               |               |                |                   |               |                 |              |
|                    |   |                         | Os            | Static 💿 DHCP | O PPPoE        |                   |               |                 |              |
| Config Manage      |   |                         | R             |               | Obtain DNS se  | rver automatica   | illy 🗹        |                 |              |
| Update             | г |                         |               |               |                |                   |               |                 |              |
| System Manage      |   | -                       | IP Address    |               | 192.168.1.179  |                   | Netmask       | 255.255.2       | 55.0         |
|                    |   | Static                  | G             | Gateway       | 192.168.1.1    |                   | DNS Domain    |                 |              |
|                    |   |                         | Preferred DNS |               | 202.96.134.133 |                   | Alternate DNS | 202.96.12       | 8.68         |
|                    |   |                         |               |               |                |                   |               |                 |              |
|                    | Γ | PPPoE Ser               | rver          | ANY           |                |                   |               |                 |              |
|                    |   | Usernam                 | ne            | user123       |                |                   |               |                 |              |
|                    |   | Passwo                  | rd            | •••••         |                |                   |               |                 |              |
|                    |   |                         |               |               |                | Apply             |               |                 |              |

#### Use Static IP:

- ----Select "Static";
- ----Enter the AG-188N's IP address in the "IP address" field.
- ----Set the "Netmask", default 255.255.255.0
- ----Enter the AG-188N's upper gateway IP address(for example:Router) in the "Gateway" field
- ----Key in the DNS information in the "Primary DNS" and "Alter DNS" fields.

#### Use DHCP:

----Select DHCP

If you have a DHCP server in your network, AG-188N will automatically obtain the network information from your DHCP server.

#### Use PPPoE:

----Select PPPoE

----Type your PPPoE dialup information in the PPPoE setting fields:PPPoE server(option), Username and password.

Then the AG-188N will connect to the internet through PPPoE , and automatically obtain the M IP address , Netmask, Gateway, Primary DNS and Alter DNS information.

### **SIP Config**

| ATCOM         |                        | VoIP G                           | ateway                           | /                    |  |
|---------------|------------------------|----------------------------------|----------------------------------|----------------------|--|
| Current State |                        |                                  | SIP[Regist                       | tered] Configuration |  |
| lletwork      |                        |                                  |                                  |                      |  |
| VoIP          | Register Server Addr   | ister Server Addr 194.54.102.147 |                                  |                      |  |
| SIP Config    | Register Server Port   | 5060                             | Proxy Server Port                |                      |  |
| Advance       | Register Username      | 301                              | Proxy Username                   |                      |  |
| <br>Dial-Peer | Register Password      | •••••                            | Proxy Password                   |                      |  |
| Config Manage | Domain Realm           |                                  | Local SIP Port                   | 5060                 |  |
| lindate       | Phone Number           | 301                              | Register Expire Time             | 60 seconds           |  |
| Svetem Manage | Detect Interval Time   | 60 seconds                       | RFC Protocol Edition             | RFC3261 💌            |  |
|               | Encrypt Key            |                                  | Server Type                      | common 👻 🕟           |  |
|               | Display Name           |                                  | User Agent                       | Voip Phone 1.0       |  |
|               | DTMF Mode              | DTMF Mode DTMF_RFC2833 V         |                                  |                      |  |
|               | Enable PRACK           |                                  | Rtp Encryt  Enable Session Timer |                      |  |
|               | Enable Keep Authentics | ation                            |                                  |                      |  |
|               | Auto Detect Server     |                                  | Answer With Single Codec         |                      |  |
|               | 🗹 Enable Via rport     |                                  | SIP(Default Protocol)            |                      |  |
|               | Enable Register        |                                  |                                  |                      |  |
|               |                        | ſ                                | Annly                            |                      |  |

### Enter **VoIP** $\rightarrow$ **SIP** Config setting page and set the sip information

----Register Server Addr : sip server address;

----Register Server Port : sip serverre register port;

----Register Username : username of your sip account;

----Register Password : password of your sip account;

----Register Number : Phone number of your sip account; the same as username if none

----check Enable Register;

Then you can make VoIP calls if the WAN and SIP config is correct.

Notice: Please go to the "Config Manage" and save the config, otherwise you will lose the setting after device reboot.

### IAXConfig

| VolP | Gateway |
|------|---------|
|------|---------|

#### IAX[Unregistered] Configuration

| Enable Register   | Enable | Enable G.729 |  |  |
|-------------------|--------|--------------|--|--|
| Refresh Time      | 60     | Seconds      |  |  |
| Echo Test text    | echo   |              |  |  |
| Echo Test number  | 1      |              |  |  |
| Voice mail text   | mail   |              |  |  |
| Voice mail number | 0      |              |  |  |
| Local Port        | 4569   |              |  |  |
| Phone Number      |        |              |  |  |
| Account Password  |        |              |  |  |
| Account Name      |        |              |  |  |
| IAX Server Port   | 4569   |              |  |  |
| IAX Server Addr   |        |              |  |  |

-----IAX Server Addr: IAX server address;

АТСОМ

Current State Hetwork SIP Config (AX2 Config (Advance Dial-Peer Config Manage Update System Manage

-----IAX Server Port: IAX server register port;

-----Account Name: username of your IAX account;

-----Account Password: Password of your IAX account.

-----Local port: Signal port of local, default port is 4569

-----Phone Number: Phone number of your IAX account; the same as username if none

-----Enable Register: enable or disable register

-----IAX(Default Protocol): If you want to use IAX account to call ,please select IAX(Default Protocol), if not the system will choose SIP as default

Then you can make VoIP calls if the WAN and IAX config is correct.

Notice: Please go to the "Config Manage" and save the config, otherwise you will lose the setting after device reboot.